# **Mummie poster**

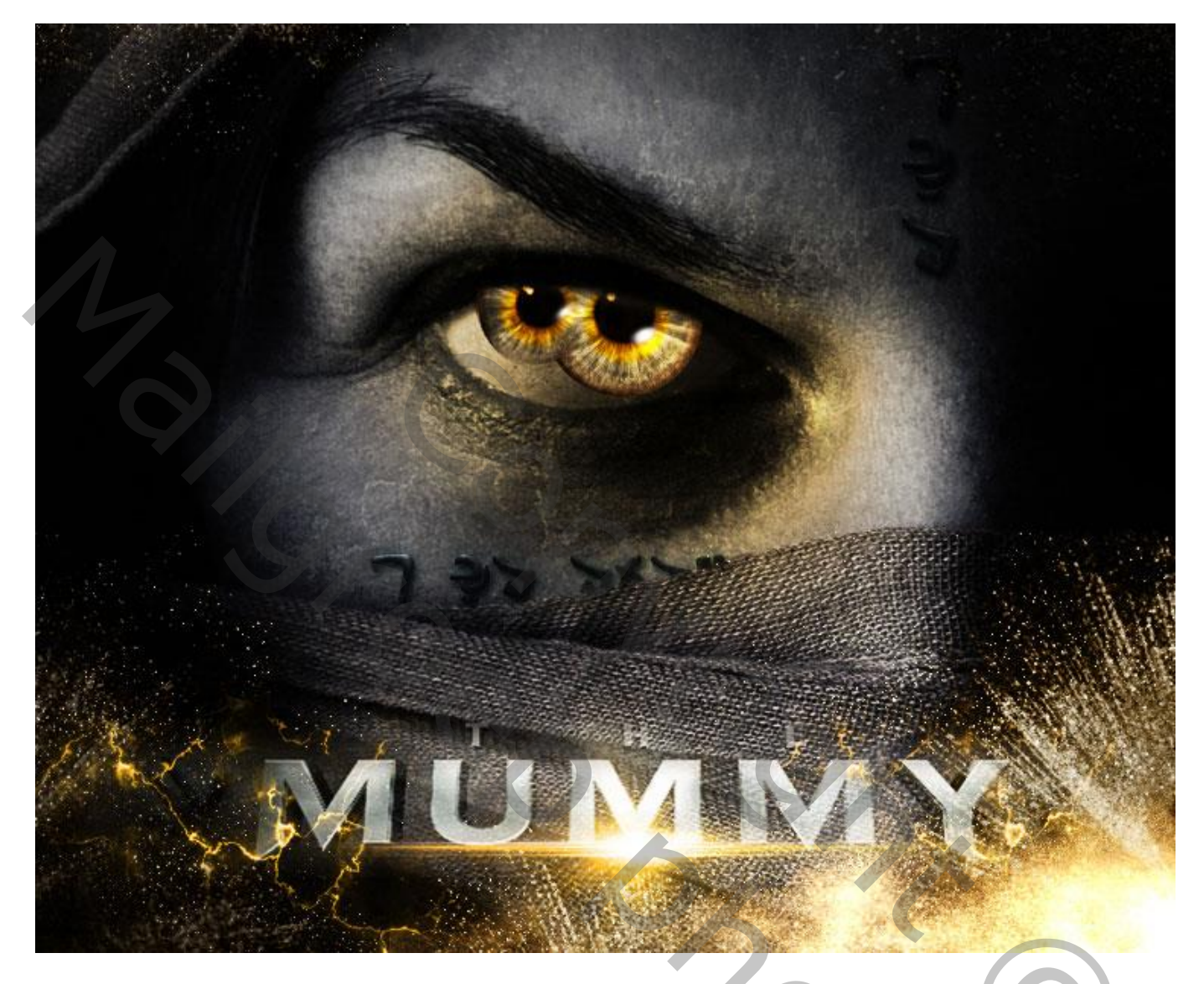

<u>Nodig</u> : vrouw ; stenen bol; lettertype LoveCraft ; grunge structuur ; oog; lens flare; stof explosie; rook; bliksem

Open een nieuw document : 750 x 610 px (1500 x 1220 px)

Toevoegen van de afbeelding met vrouw; grootte aanpassen om enkel onderstaande over te houden.

0

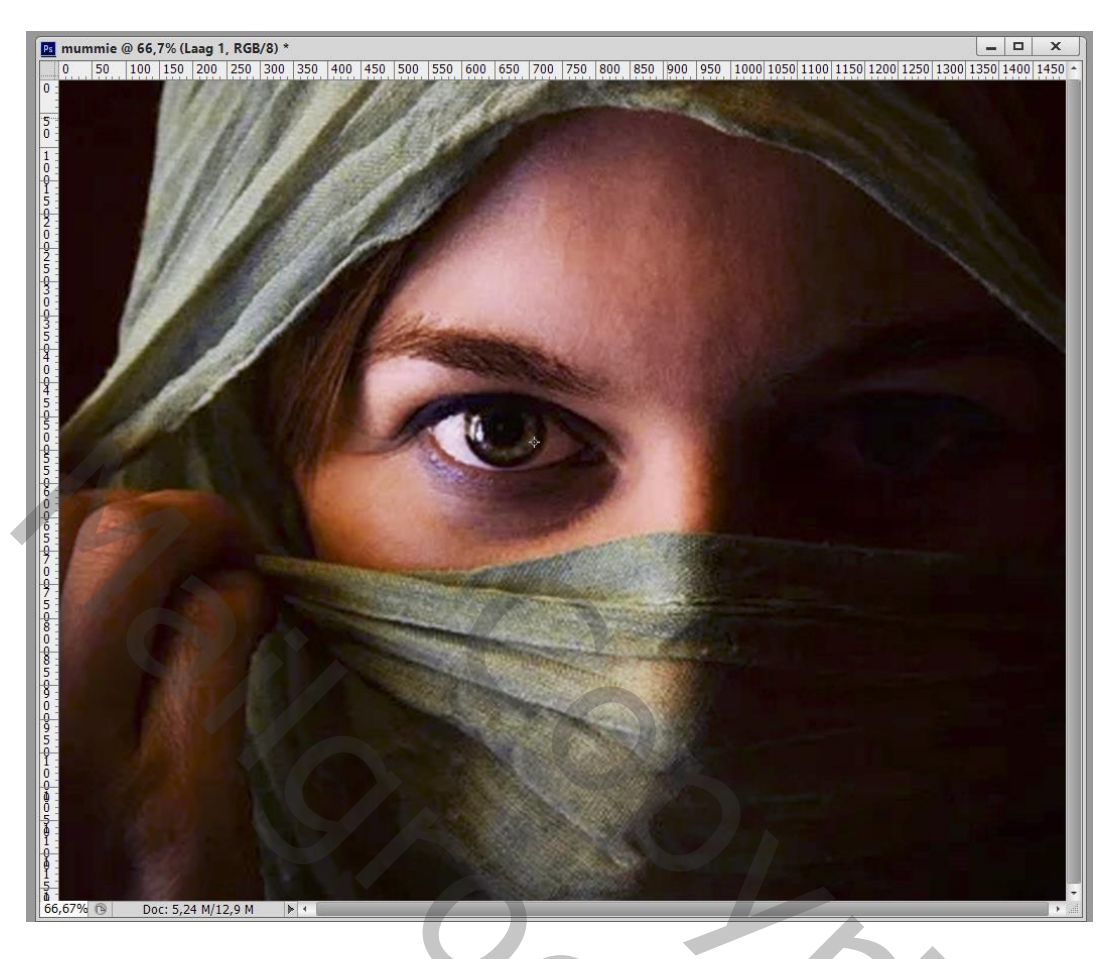

Ga naar Filter  $\rightarrow$  Uitvloeien : Gereedschap Vooruit Verdraaien; de wenkbrauw in een boog optrekken.

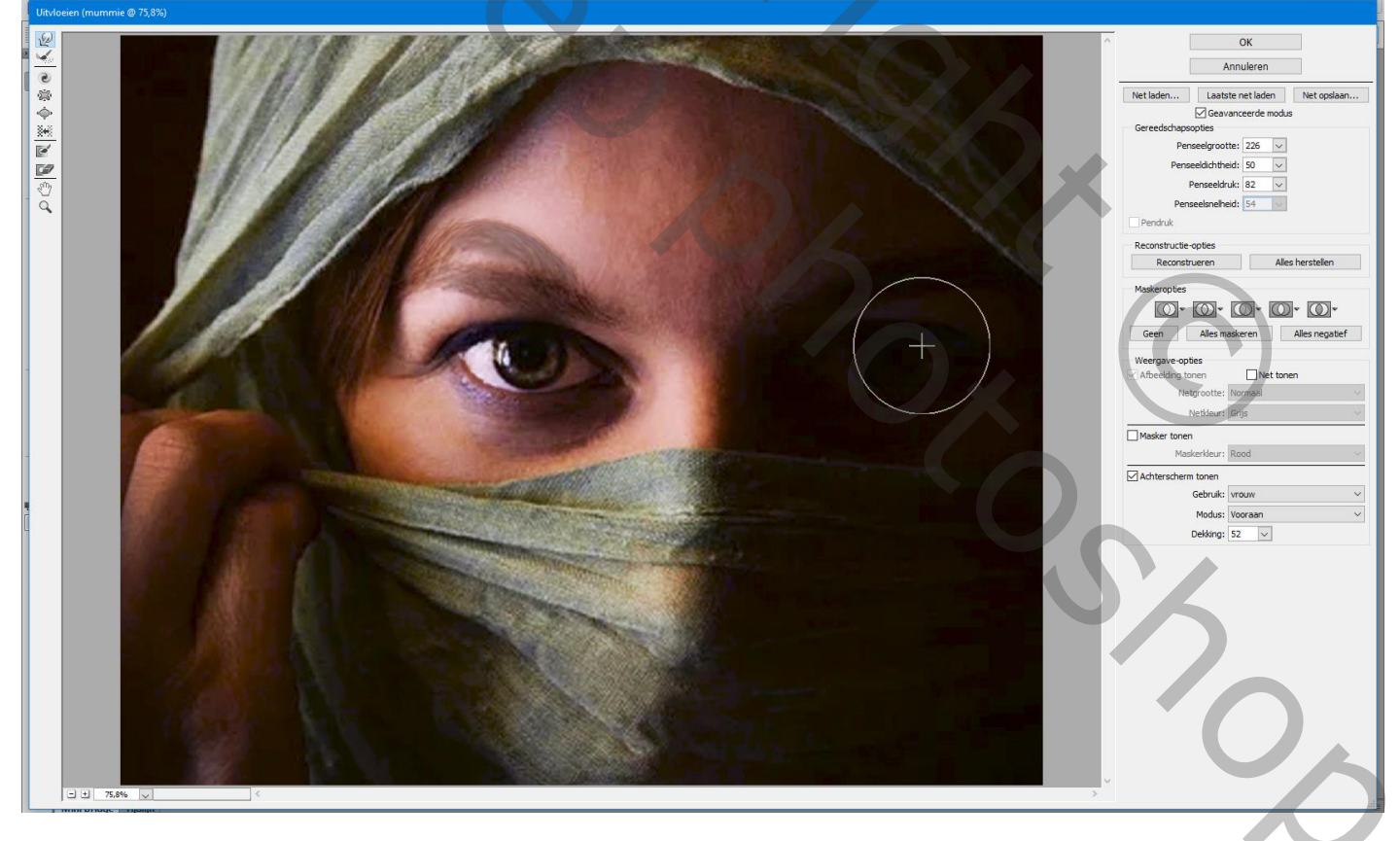

Selectie maken van een stenen bol; boven het oog plaatsen; laagmasker toevoegen; ongewenste delen boven het oog verwijderen; werk met een zacht zwart penseel.

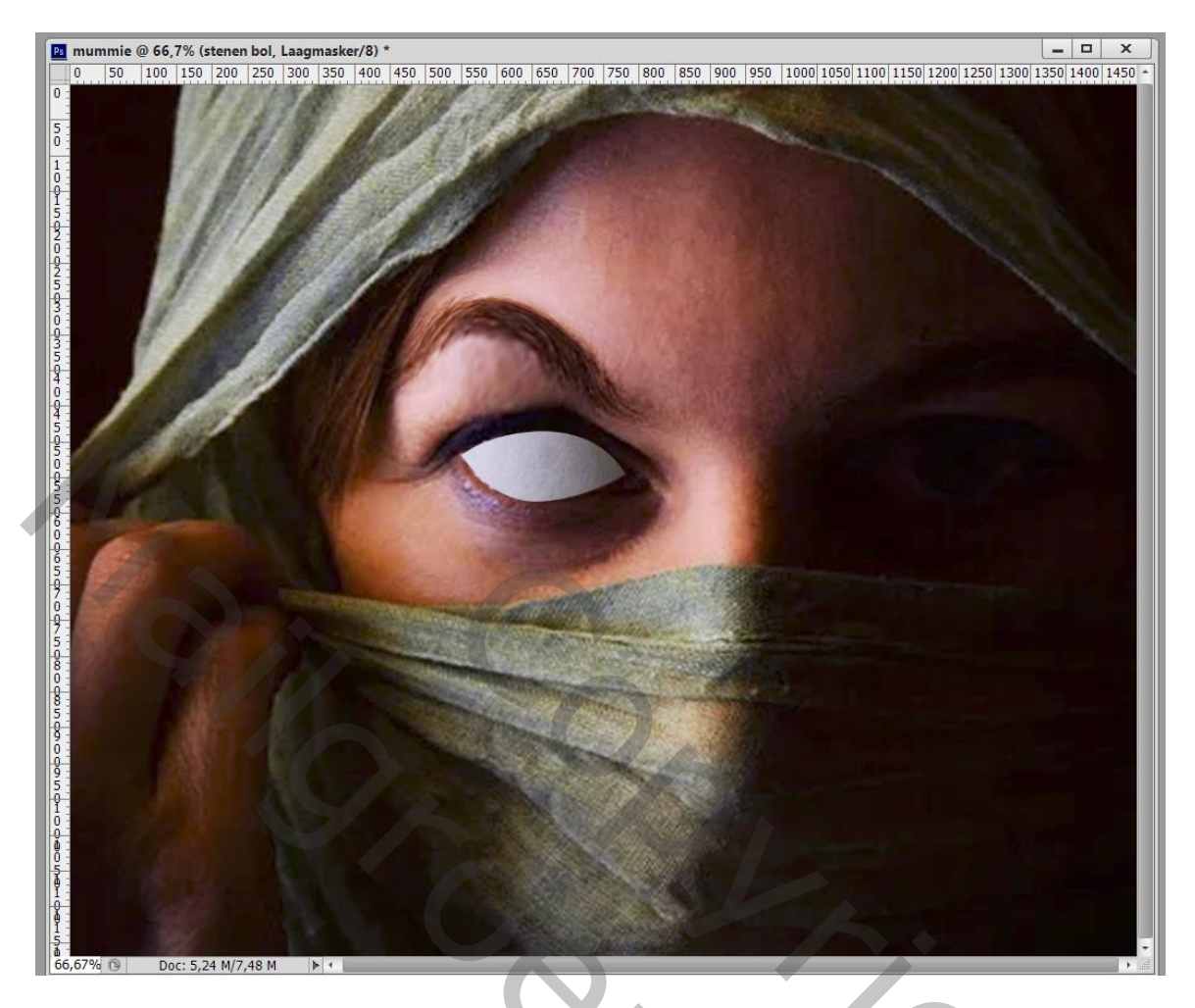

# Geef de laag "stenen bol" volgende laagstijlen: \* Schaduw Binnen : Vermenigvuldigen; zwart; 75% ; 120° ; 6 px ; 0% ; 5 px

| Ps m                                                                                                    | ummie @ 66,7% (stenen bol, RGB/8) * |                                                        |                                                                                          | X                                                                                                    |  |
|----------------------------------------------------------------------------------------------------|-------------------------------------|--------------------------------------------------------|------------------------------------------------------------------------------------------|----------------------------------------------------------------------------------------------------|--|
| 0<br>0<br>5<br>0<br>1<br>5<br>0<br>1<br>0<br>1<br>0<br>0<br>1<br>0<br>0<br>1<br>0<br>0<br>1<br>0<br>0<br>1<br>0<br>0<br>1<br>0<br>0<br>1<br>0<br>0<br>0<br>0<br>0<br>0<br>0<br>0<br>0<br>0<br>0<br>0<br>0 | 50 100 150 200 250 300 350 4        |                                                        | 050 1100 1150 1200 1250<br>000 1100 1150 1200 1250<br>000 100 1150 1200 1250<br>000 1250 | 0/1300 1350 1400 1450 +                                                                                                    |  |
| 5                                                                                                    | Stijlen                             | Schaduw binnen                                         | ок                                                                                       |                                                                                                    |  |
| 0                                                                                                    | Opties voor overvloeien: standaard  | Structuur                                              | Annuleren                                                                                |                                                                                                    |  |
| 6                                                                                                    | Schuine kant en reliëf              | Overvloeimodus: Vermenigvuldigen                       | Nieuwe stijl                                                                             |                                                                                                    |  |
| 2                                                                                                    | Contour                             |                                                        | Voorvertoning                                                                            | Contract of the local division of the local division of the local |  |
| 9                                                                                                    |                                     | Hoek: 120 ° Globale belichting gebruiken               |                                                                                          | DOL DO DE DE DE DE DE DE DE DE DE DE DE DE DE                                                                                                    |  |
| 5                                                                                                    | Schaduw hippen                      | Afstand: 6 px                                          |                                                                                          |                                                                                                    |  |
| 8                                                                                                    | Gloed binnen                        | Inperken:0_%                                           |                                                                                          |                                                                                                    |  |
| 8                                                                                                    | 🗆 Satijn                            | Grootte: 5 px                                          |                                                                                          |                                                                                                    |  |
| ğ                                                                                                    | Kleurbedekking                      | Kwaliteit                                              |                                                                                          |                                                                                                    |  |
| 0                                                                                                    | Verloopbedekking                    | Contour: Anti-aliased                                  |                                                                                          |                                                                                                    |  |
| 95                                                                                                    | Patroonbedekking                    |                                                        |                                                                                          |                                                                                                    |  |
| Ĩ                                                                                                    | Globerhadure                        | Ruis: Vloeiende contour                                |                                                                                          |                                                                                                    |  |
| 0<br>0<br>5<br>0<br>1<br>0<br>0<br>1<br>0<br>0<br>1<br>5<br>0<br>66,67                                                                                                    |                                     | Tot standaardwaarden maken Standaardwaarden herstellen |                                                                                          |                                                                                                    |  |

Mummie – blz. 3

### \* Verloopbedekking: Bedekken; 100% ; kleuren # 5F5858 en # 461807; Lineair; $0^{\circ}$

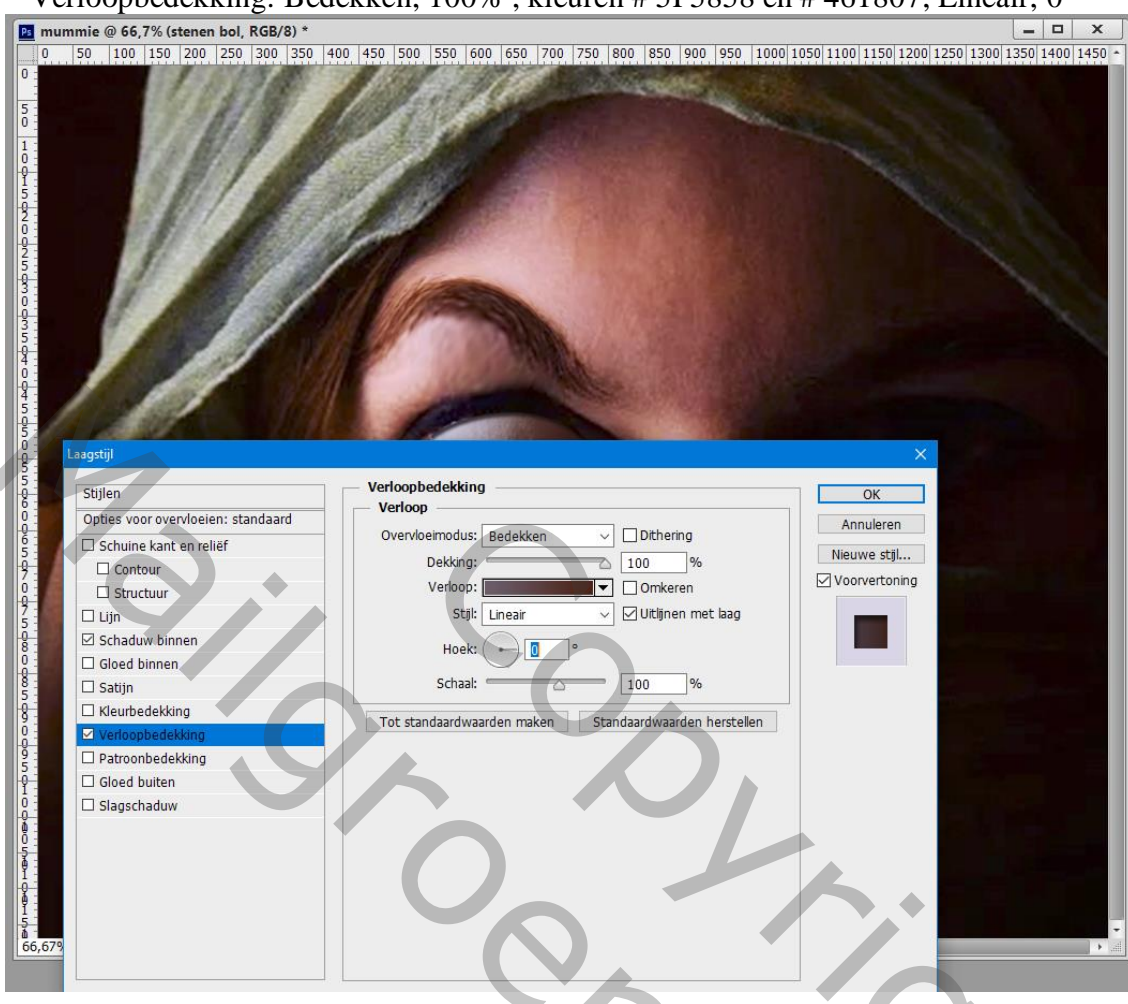

Voeg een Aanpassingslaag 'Helderheid/Contrast' toe als bovenste laag : -32 ; 60 ; geen Uitknipmasker.

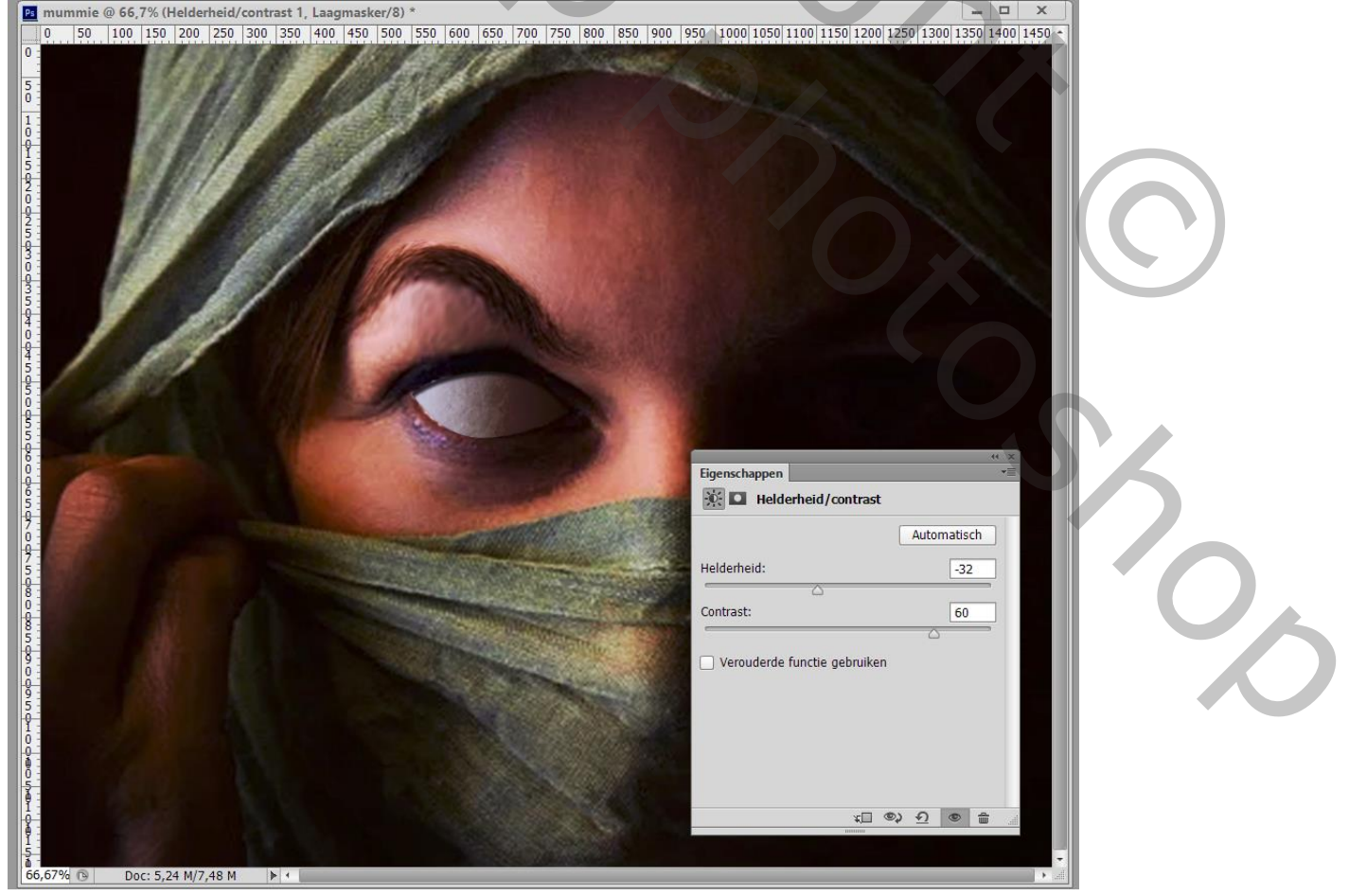

Mummie – blz. 4

# Een Aanpassingslaag 'Kleurtoon/Verzadiging' : -154 ; -88 ; 0 .

| mummie         @ 66,7%         (Kleurtoon/verzadiging 1, Laagmasker/8) *           0         50         100         150         200         250         300         350         400         450         500         550         600         650         700         750         800         850 | 900 950 1000 1050 1100 1150 1200 1250 1300 1350 1400 1450 *                                                                                                    |
|----------------------------------------------------------------------------------------------------|----------------------------------------------------------------------------------------------------|
| 0                                                                                                    | State of the second second sec |
| 5                                                                                                    | And the second second                                                                                                    |
|                                                                                                    |                                                                                                    |
|                                                                                                    |                                                                                                    |
|                                                                                                    |                                                                                                    |
| 25                                                                                                    |                                                                                                    |
| 3                                                                                                    |                                                                                                    |
|                                                                                                    |                                                                                                    |
|                                                                                                    |                                                                                                    |
|                                                                                                    |                                                                                                    |
|                                                                                                    |                                                                                                    |
|                                                                                                    |                                                                                                    |
|                                                                                                    | * ×                                                                                                    |
|                                                                                                    | Eigenschappen                                                                                                    |
|                                                                                                    |                                                                                                    |
| 9-1                                                                                                    | Voonnstelling: Aangepast +                                                                                                    |
|                                                                                                    | Kleutoop                                                                                                    |
|                                                                                                    |                                                                                                    |
| 5-                                                                                                    | Verzadiging: -88                                                                                                    |
|                                                                                                    | Lichtheid: 0                                                                                                    |
| 97.<br>5.                                                                                                    |                                                                                                    |
|                                                                                                    | TAZ Ullen met kleur                                                                                                    |
|                                                                                                    |                                                                                                    |
|                                                                                                    |                                                                                                    |
|                                                                                                    |                                                                                                    |
| 66,67% <sup>®</sup> Doc: 5,24 M/7,48 M ▶ +                                                                                                    | •                                                                                                    |
|                                                                                                    |                                                                                                    |
| Tekst toevoegen met symbolen: hier Lovecraft gebr                                                                                                    | nikt                                                                                                    |
| ■ mummie.psd @ 66,7% (ik ben het, RGB/8) *                                                                                                    |                                                                                                    |
| 0 50 100 150 200 250 300 350 400 450 500 550 600 650 700 750 800 85                                                                                                    | 50 900 950 1000 1050 1100 1150 1200 1250 1300 1350 1400 1450 *                                                                                                    |
|                                                                                                    |                                                                                                    |
| 0                                                                                                    |                                                                                                    |
|                                                                                                    |                                                                                                    |
|                                                                                                    |                                                                                                    |
|                                                                                                    | 6                                                                                                    |
| 25                                                                                                    |                                                                                                    |
| 3                                                                                                    |                                                                                                    |
|                                                                                                    |                                                                                                    |
| 4                                                                                                    |                                                                                                    |
| 4<br>4                                                                                                    |                                                                                                    |
|                                                                                                    |                                                                                                    |
|                                                                                                    |                                                                                                    |
| 5                                                                                                    |                                                                                                    |
|                                                                                                    |                                                                                                    |
|                                                                                                    |                                                                                                    |
|                                                                                                    |                                                                                                    |
| 7                                                                                                    |                                                                                                    |
| 8                                                                                                    |                                                                                                    |
| 8 5 0 0 0 0 0 0 0 0 0 0 0 0 0 0 0 0 0 0                                                                                                    |                                                                                                    |
|                                                                                                    |                                                                                                    |
| 95                                                                                                    |                                                                                                    |
| <b>Q</b>                                                                                                    |                                                                                                    |
|                                                                                                    |                                                                                                    |
|                                                                                                    |                                                                                                    |
|                                                                                                    |                                                                                                    |
|                                                                                                    |                                                                                                    |
|                                                                                                    |                                                                                                    |

# Geef de tekstlaag/lagen volgende laagstijlen; zet eerst de laagvulling op 0%. \* Slagschaduw : Vermenigvuldigen, zwart; 70% ; 120° ; 3 px ; 7 % ; 5 px

| <complex-block></complex-block>                                                                                                    |           |  |
|----------------------------------------------------------------------------------------------------|-----------|--|
| <complex-block></complex-block>                                                                                                    |           |  |
| Image: with the state in the state in t                                                                                                    |           |  |
| <complex-block></complex-block>                                                                                                    |           |  |
| Image: Sector Sector                                                                                                    |           |  |
| <complex-block></complex-block>                                                                                                    |           |  |
| <complex-block></complex-block>                                                                                                    |           |  |
| <complex-block></complex-block>                                                                                                    |           |  |
| <complex-block></complex-block>                                                                                                    |           |  |
| <complex-block></complex-block>                                                                                                    |           |  |
|                                                                                                    |           |  |
| Sylend       Structure       Structure                                                                                                    |           |  |
| Schumekart en relef       Overforemodist:       Image: Schumekart en relef         Bedrebekking       Bedrebekking       Bedrebekking       Bedrebekking         Bedrebekking       Bedrebekking       Bedrebekking       Bedrebekking         Bedrebekking       Bedrebekking       Bedrebekking       Bedrebekking         Bedrebekking       Bedrebekking       Bedrebekking       Bedrebekking         Bedrebekking       Bedrebekking       Bedrebekking       Bedrebekking         Bedrebekking       Bedrebekking       Bedrebekking       Bedrebekking         Bedrebekking       Bedrebekking       Bedrebekking       Bedrebekking         Bedrebekking       Bedrebekking       Bedrebekking       Bedrebekking         Bedrebekking       Bedrebekking       Bedrebekking       Bedrebekking         Bedrebekking       Bedrebekking       Bedrebekking       Bedrebekking         Tot standardvaarden rake       Standardvaarden hertstelen       Bedrebekking       Bedrebekking         Bedrebekking       Bedrebekking       Bedrebekking       Bedrebekking       Bedrebekking         Bedrebekking       Bedrebekking       Bedrebekking       Bedrebekking       Bedrebekking         Bedrebekking       Bedrebekking       Bedrebekking       Bedrebekking                                                                                                    |           |  |
| <pre>buttour<br/>buttour<br/>buttour</pre> |           |  |
|                                                                                                    |           |  |
| Spreder:                                                                                                    |           |  |
| <pre>stain<br/>werkoopbedekking<br/>werkoopbedekking</pre>                                                                                                    |           |  |
| Walker       Image: Contour: Image: Contour: Image: Contou: Image: Contour: Image: Contour: Image: Con                                                                                                    |           |  |
| Patroonbedekking          Patroonbedekking       Patroonbedekking         Patroonbedekking       Patroonbedekking         Patroonbedekking       Patroonbedking         P                                                                                                    |           |  |
| To transform the stage of the stage of th                                                                                                    |           |  |
| 27         Standaardwaarden herstellen         Immie: vermenigvuldigen; zwart; 50% ; -90°; 2 px; 20%; 5 px         Immie: vermenigvuldigen; zwart; 50% ; -90°; 2 px; 20%; 5 px         Immie: vermenigvuldigen; zwart; 50% ; -90°; 2 px; 20%; 5 px         Immie: vermenigvuldigen; zwart; 50% ; -90°; 2 px; 20%; 5 px         Immie: vermenigvuldigen; zwart; 50% ; -90°; 2 px; 20%; 5 px         Immie: vermenigvuldigen; zwart; 50%; -90°; 2 px; 20%; 5 px         Immie: vermenigvuldigen; zwart; 50%; -90°; 2 px; 20%; 5 px         Immie: vermenigvuldigen; zwart; 50%; -90°; 2 px; 20%; 5 px         Immie: vermenigvuldigen; zwart; 50%; -90°; 2 px; 20%; 5 px         Immie: vermenigvuldigen; zwart; 50%; -90°; 2 px; 20%; 5 px         Immie: vermenigvuldigen; zwart; 50%; -90°; 2 px; 20%; 5 px         Immie: vermenigvuldigen; zwart; 50%; -90°; 2 px; 20%; 5 px         Immie: vermenigvuldigen; zwart; 50%; -90°; 2 px; 20%; 5 px         Immie: vermenigvuldigen; zwart; 50%; -90°; 2 px; 20%; 5 px         Immie: vermenigvuldigen; zwart; 50%; -90°; 2 px; 20%; 5 px         Immie: vermenigvuldigen; zwart; 50%; -90°; 2 px; 20%; 5 px         Immie: vermenigvuldigen; zwart; 50%; -90°; 2 px; 20%; 5 px         Immie: vermenigvuldigen; zwart; 50%; -90°; 2 px; 2 px; 2 px; 2 px <td co<="" td=""><td></td></td>                                                                                                    | <td></td> |  |
| 2"         chaduw Binnen : Vermenigvuldigen; zwart; 50% ; -90°; 2 px ; 20% ; 5 px         100 150 200 250 300 350 400 450 50 500 550 600 650 700 750 800 850 900 950 1000 1050 1100 1150 1200 1250 1300 1300 1400 450                                                                                                    |           |  |
| 27<br>chaduw Binnen : Vermenigvuldigen; zwart; 50% ; -90° ; 2 px ; 20% ; 5 px<br>100 150 200 250 300 350 400 450 500 550 600 650 700 750 800 850 900 950 1000 1050 1100 1150 1200 1250 1300 1400 4450<br>100 150 200 250 300 350 400 450 500 500 600 600 700 750 800 850 900 950 1000 1000 1150 1200 1250 1300 1400 4450                                                                                                    |           |  |
| Immie.psd @ 66,7% (lk ben het, RGB/8)*         50       100       150       200       250       300       350       600       650       700       750       800       850       900       950       1000       1000       1000       1000       1000       1000       1000       1000       1000       1000       1000       1000       1000       1000       1000       1000       1000       1000       1000       1000       1000       1000       1000       1000       1000       1000       1000       1000       1000       1000       1000       1000       1000       1000       1000       1000       1000       1000       1000       1000       1000       1000       1000       1000       1000       1000       1000       1000       1000       1000       1000       1000       1000       1000       1000       1000       1000       1000       1000       1000       1000       1000       1000       1000       1000       1000       1000       1000       1000       1000       1000       1000       1000       1000       1000       1000       1000       1000       1000       1000       1000       1000       1000 <t< td=""><td></td></t<>                                                                                                    |           |  |
| chaduw Binnen : Vermenigvuldigen; zwart; 50% ; -90° ; 2 px ; 20% ; 5 px                                                                                                    |           |  |
| chaduw Binnen : Vermenigvuldigen; zwart; 50% ; -90° ; 2 px ; 20% ; 5 px                                                                                                    |           |  |
| chaduw Binnen : Vermenigvuldigen; zwart; 50% ; -90° ; 2 px ; 20% ; 5 px                                                                                                    |           |  |
| ummie.psd @ 66,7% (ik ben het, RGB/8) *                                                                                                    |           |  |
|                                                                                                    |           |  |
| S S S S                                                                                                    |           |  |
| SEA 0                                                                                                    |           |  |
| SEA.                                                                                                    |           |  |
| Si si si si si si si si si si si si si si                                                                                                    |           |  |
| Si si si si si si si si si si si si si si                                                                                                    |           |  |
|                                                                                                    |           |  |
|                                                                                                    |           |  |
|                                                                                                    |           |  |
|                                                                                                    |           |  |
|                                                                                                    |           |  |
| Laagstijl X                                                                                                    |           |  |
| Stijlen OK                                                                                                    |           |  |
| Opties voor overvloeien: aangepast Overvloeimodus: Vermeninvuldinen Annuleren Annuleren                                                                                                    |           |  |
| Contour Dekking: 75 % Nieuwe stijl                                                                                                    |           |  |
| □ Structuur Hoek: 190 ° □ Globale belichting gebruiken                                                                                                    |           |  |
| ✓ Schaduw binnen     Afstand:     2 px                                                                                                    |           |  |
| Gloed binnen     Inperken:     20     %       Satin     Grootte:     5     px                                                                                                    |           |  |
| Kwaliteit Kwaliteit                                                                                                    |           |  |
| Contour: Anti-aliased                                                                                                    | (         |  |
| Gloed buiten Ruis: 0 %                                                                                                    | (         |  |
| LMI Stadschadthw                                                                                                    | (         |  |
| Tot standaardwaarden maken Standaardwaarden herstellen                                                                                                    |           |  |
| Tot standaardwaarden maken Standaardwaarden herstellen                                                                                                    | (         |  |
| Tot standaardwaarden maken Standaardwaarden herstellen                                                                                                    |           |  |

Mummie – blz. 6

# \* Gloed Buiten : Vermenigvuldigen; 40% ; kleur = # 2B825E ; 0 % ; 10 px

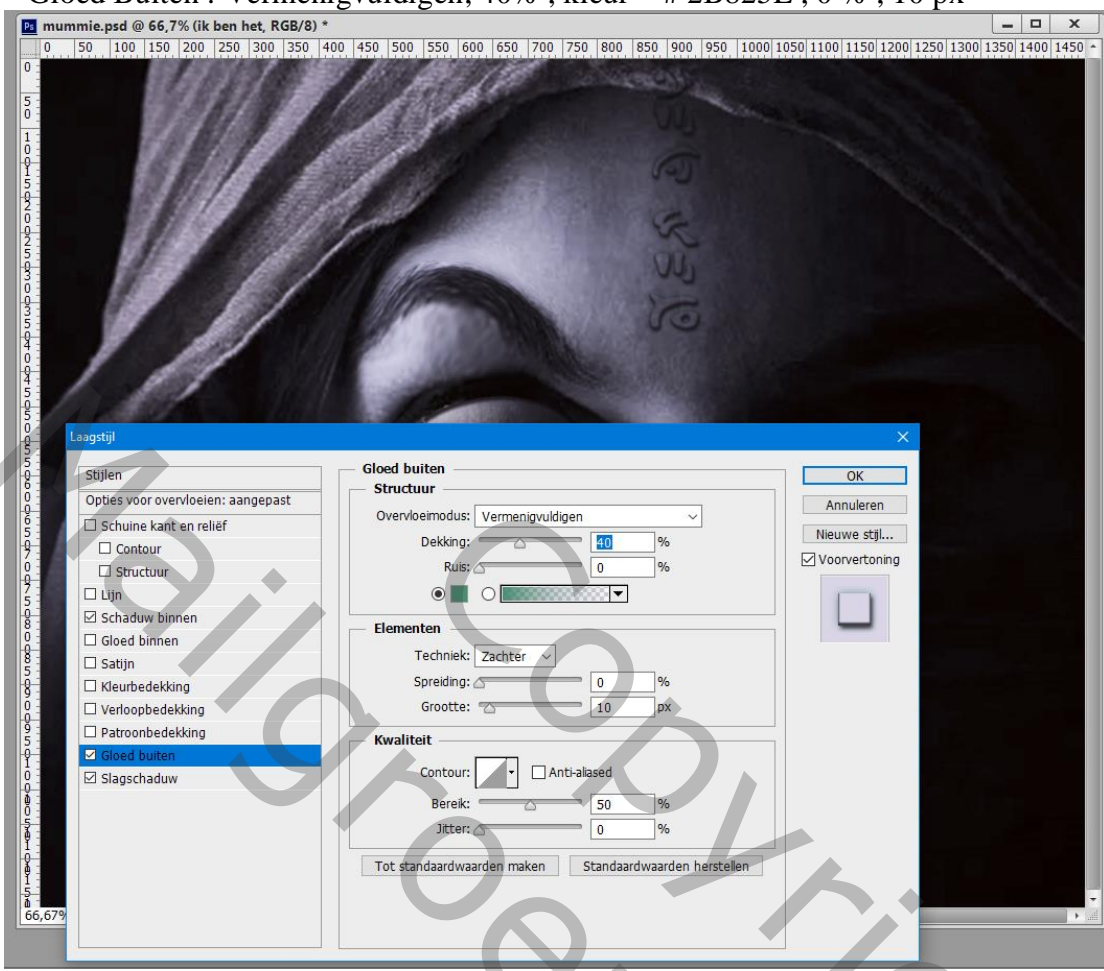

# \* Gloed Binnen : Bedekken; 30% ; kleur = # 596168 ; 8 px

| 📧 mummie.psd @ 66,7% (ik ben het, RGB/8) *                                                                                                    |                                                                                                    | <u> </u>                                                         | J. |
|----------------------------------------------------------------------------------------------------|----------------------------------------------------------------------------------------------------|------------------------------------------------------------------|----|
|                                                                                                    |                                                                                                    |                                                                  |    |
| Laagstijl         Stijlen         Opties voor overvloeien: aangepast         Schuine kant en reliëf         Contour         Structuur         Lijn         Schaduw binnen         Gloed binnen         Satijn         Kleurbedekking         Patroonbedekking         Gloed buiten         Slagschaduw | Gloed binnen Structuur Overvloeimodus: Bedekken Dekking: Bedekken Dekking: Bedekken Dekking: Bedekken Dekking: Dekking: Bedekken Dekking: Dekking: Dekking: Deken: Deken: | OK         Annuleren         Nieuwe stjl         ✓ Voorvertoning |    |

Mummie – blz. 7

\* Schuine kant en Reliëf : 500% ; Omhoog; 1 px ; 3 px ; 90° ; 30° ; Kleur Tegenhouden, wit, 77% Vermenigvuldigen, zwart, 26%

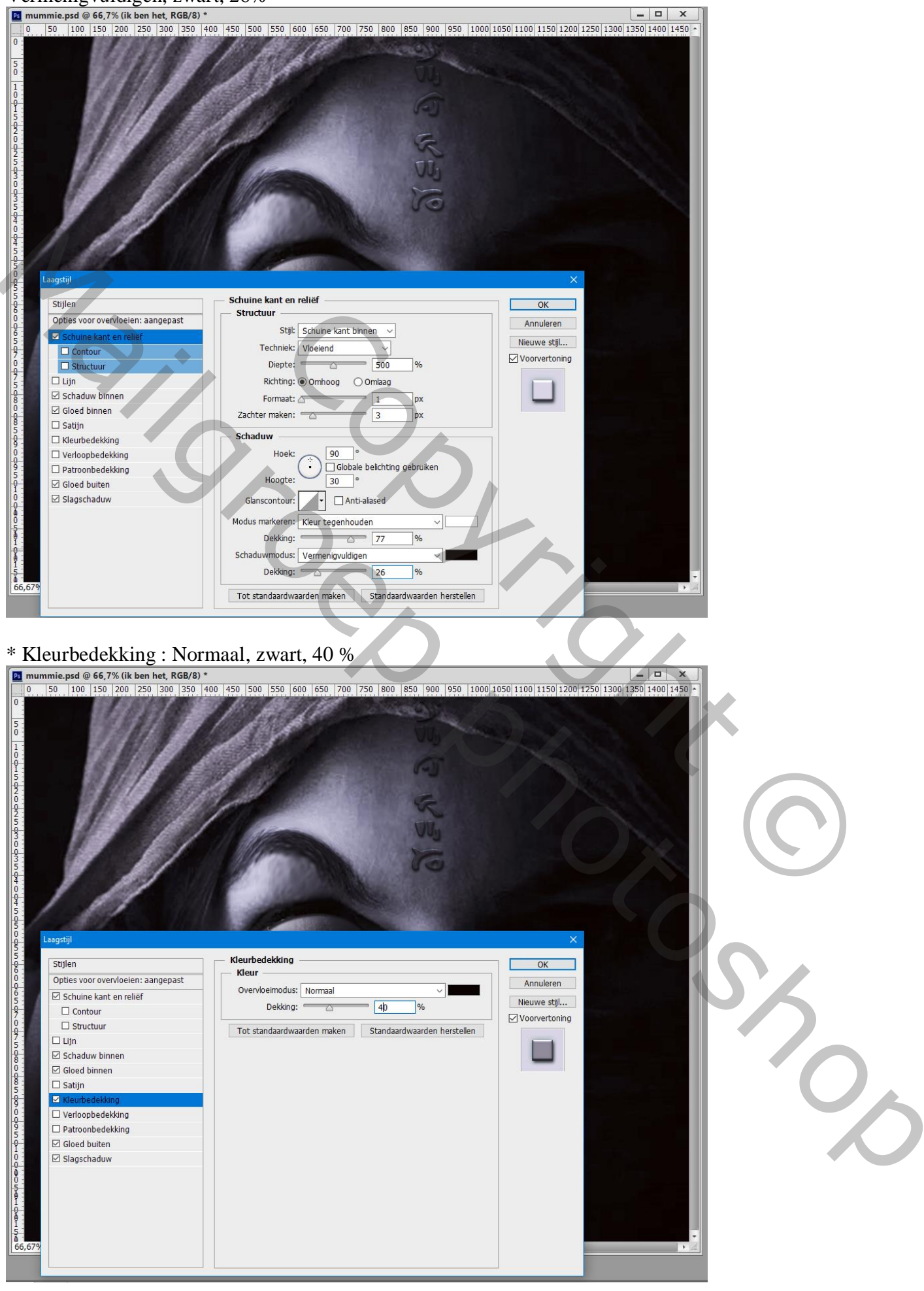

# De "donkere structuur" toevoegen; laagmodus = Zwak licht; laagdekking = 50% .

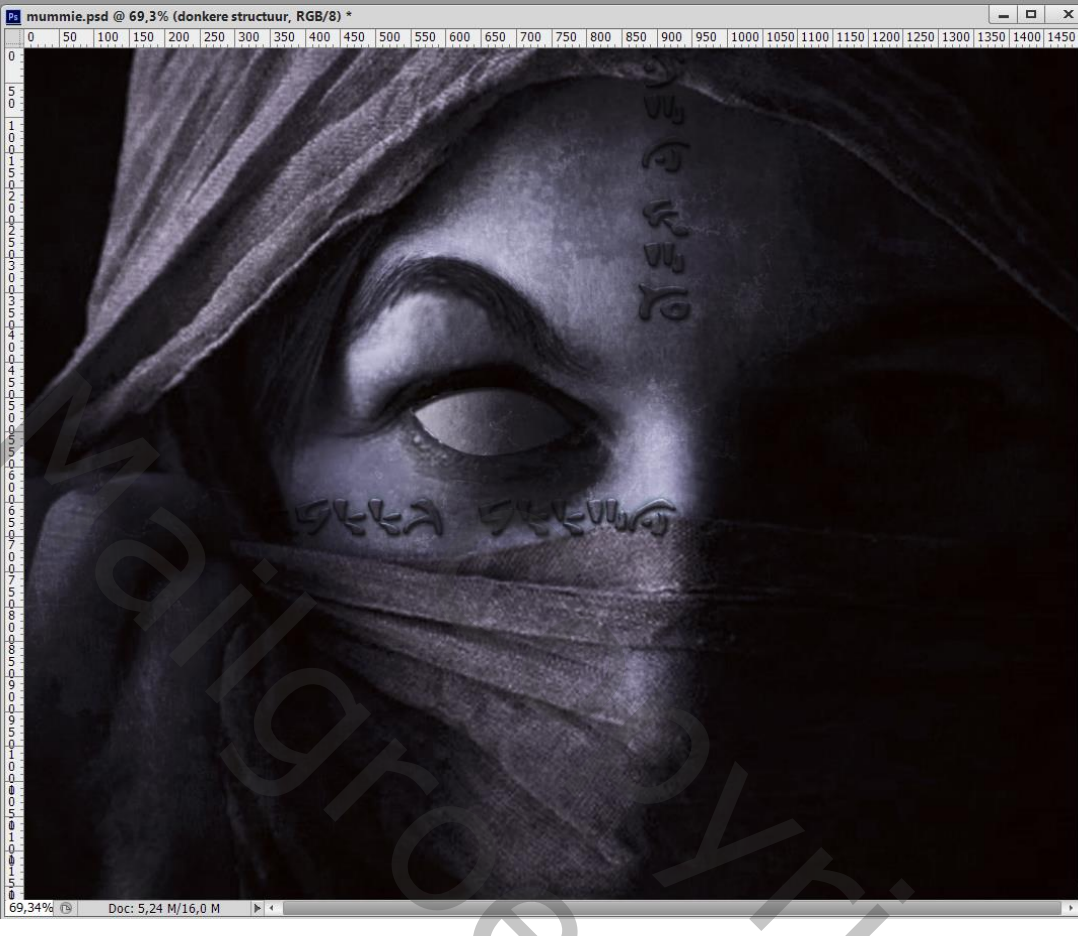

Selectie maken van het "oog"; toevoegen als nieuwe Iris. Grootte aanpassen Laagmasker toevoegen; ongewenste delen verwijderen

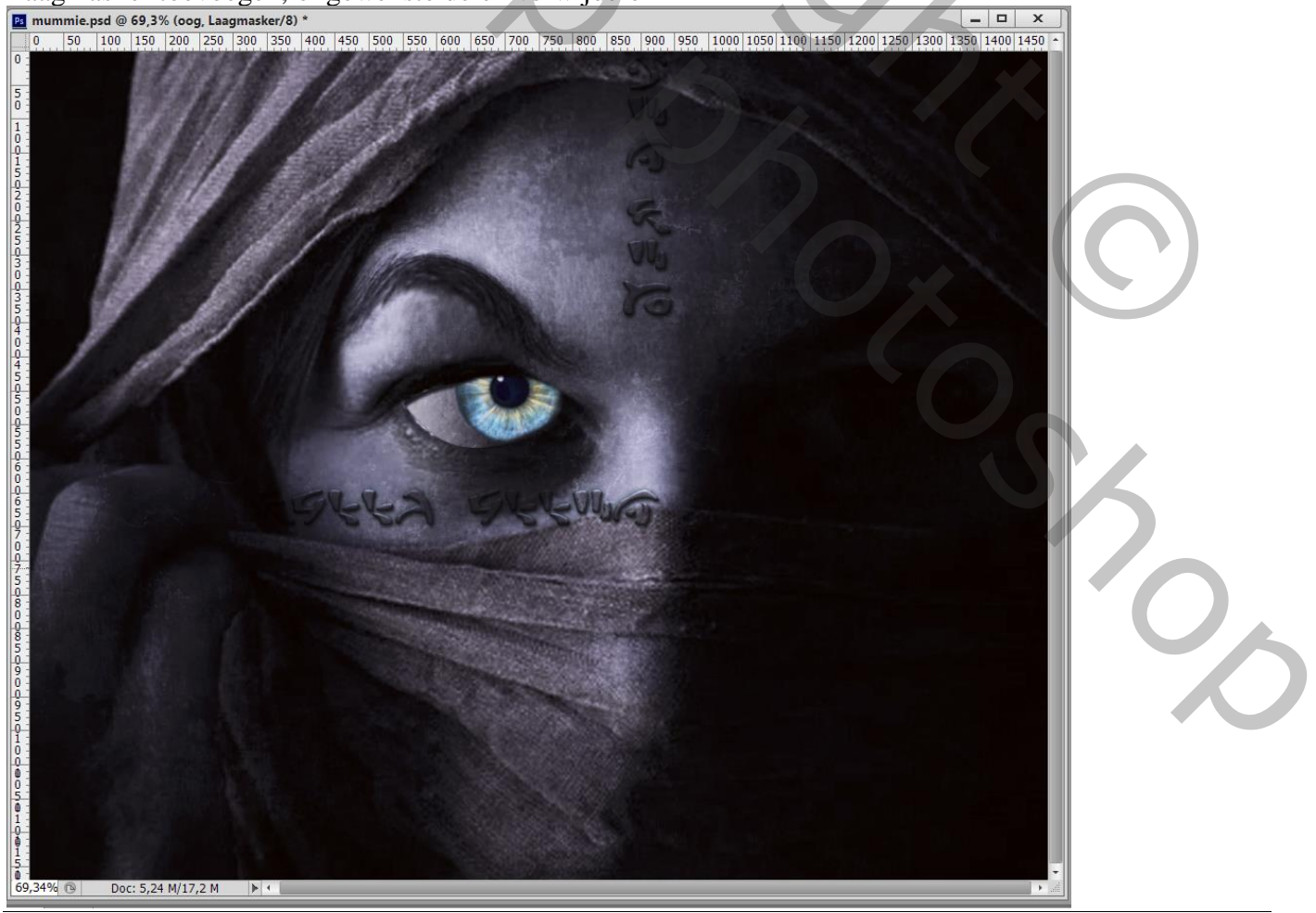

Mummie - blz. 9

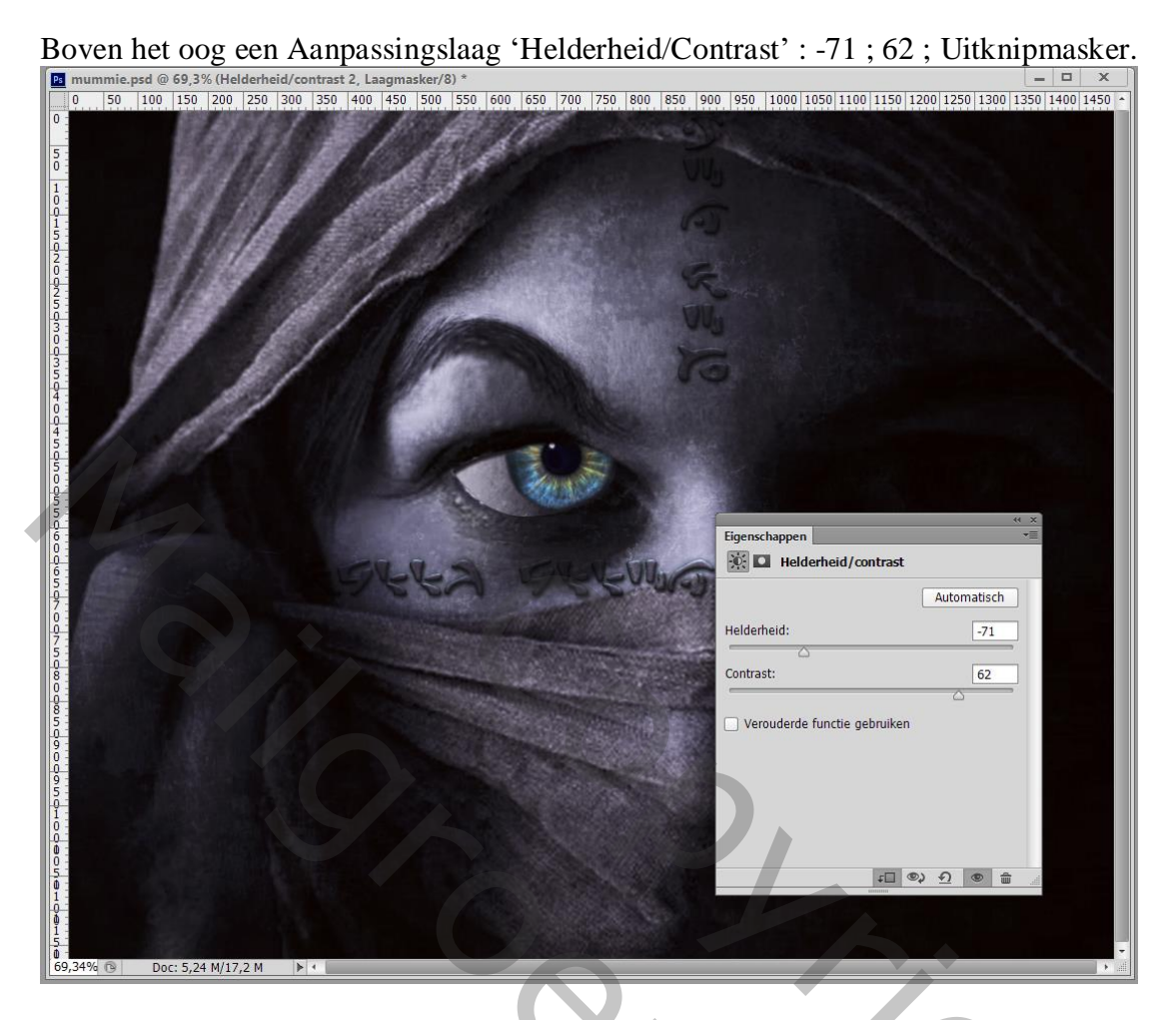

Aanpassingslaag 'Verloop'; Uitknipmasker; modus = Kleur of Kleurtoon kleuren #F98100 (locatie 25%); # D4A832 (locatie 39%); # 1F1F1F (locatie 50%); # 332821 (locatie 76%).

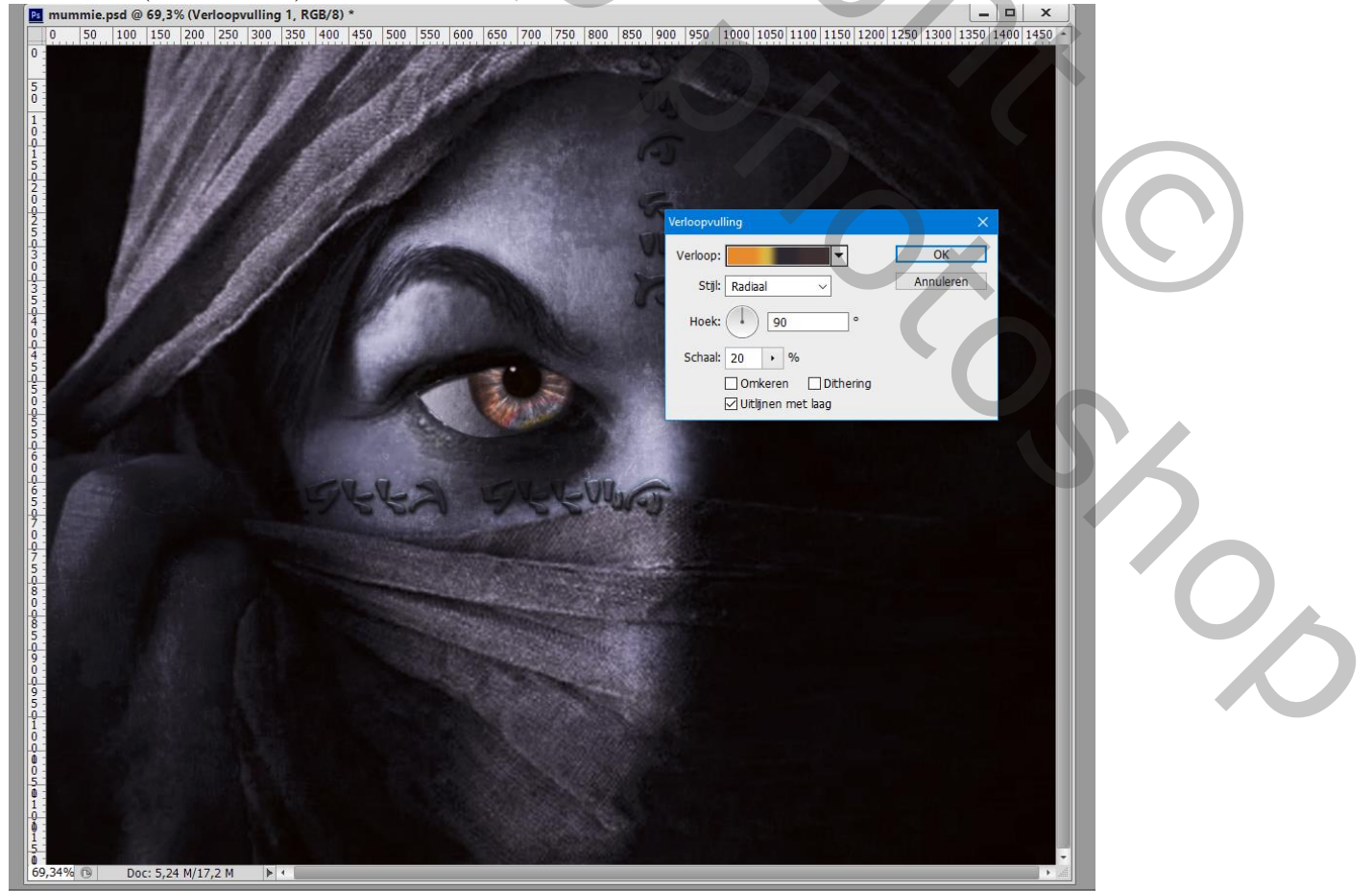

Mummie - blz. 10

| Naam: Aangepast |             |               | Nieuw |
|-----------------|-------------|---------------|-------|
| Verlooptype: E  | :ffen v     |               |       |
| Vloeiend: 100 + | %           |               |       |
|                 |             |               |       |
|                 |             |               |       |
| Stops           |             |               |       |
| Dekking;        | % Locatie;  | % Verwijderer | ſ     |
| Kleur:          | Locatie: 25 | % Verwijderer | ו     |
|                 |             |               |       |

Deze drie lagen groeperen in de groep "oog"; groep dupliceren; verklein naar ongeveer 75% Verplaatsen ; het laagmasker van het kleinere oog aanpassen

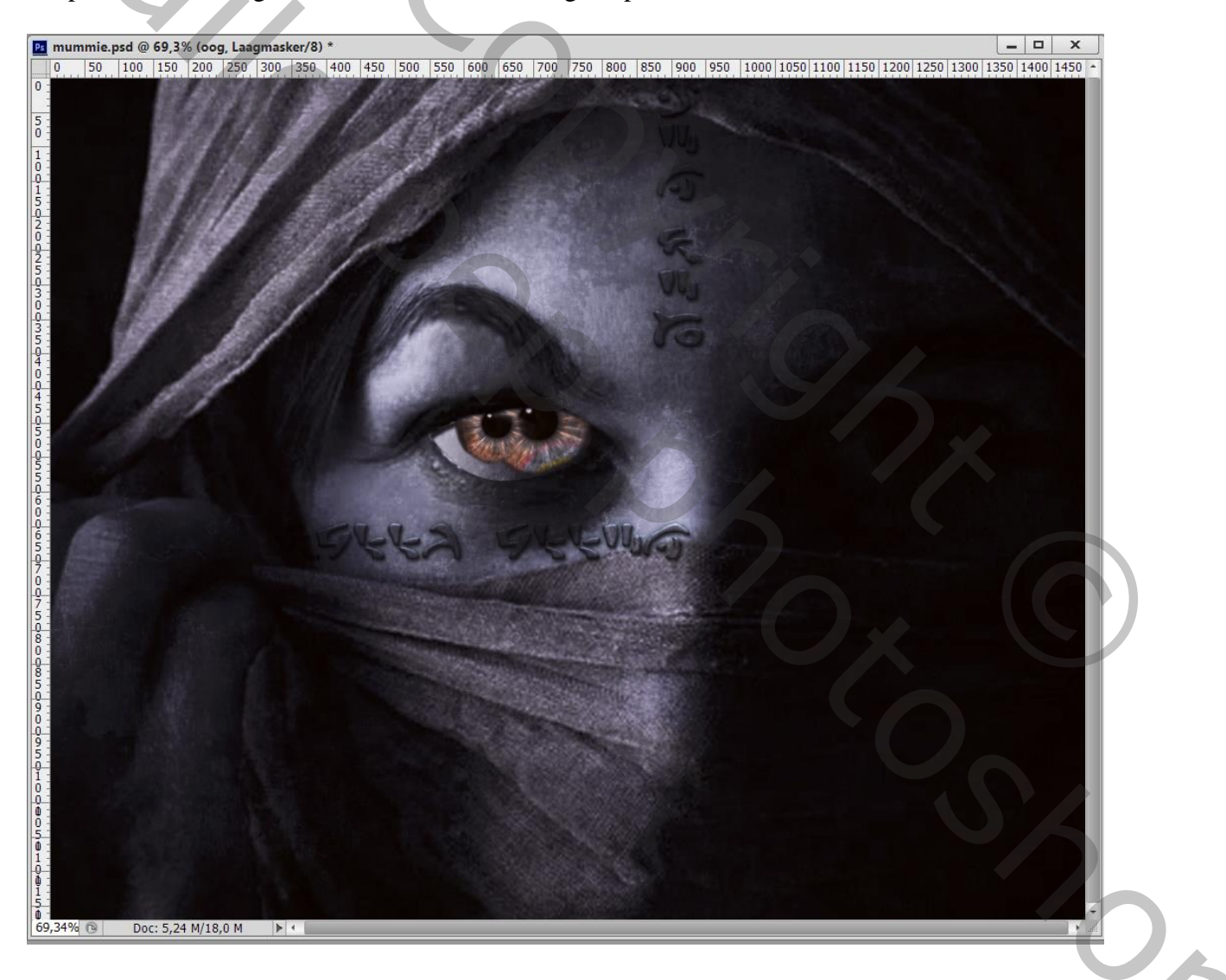

<u>Een Gloeiend Oogeffect</u> Daarvoor gebruiken we verschillende lagen. Voeg een eerste nieuwe laag toe; zacht penseel; kleur = # DCAD5A : laagmodus = Bedekken.

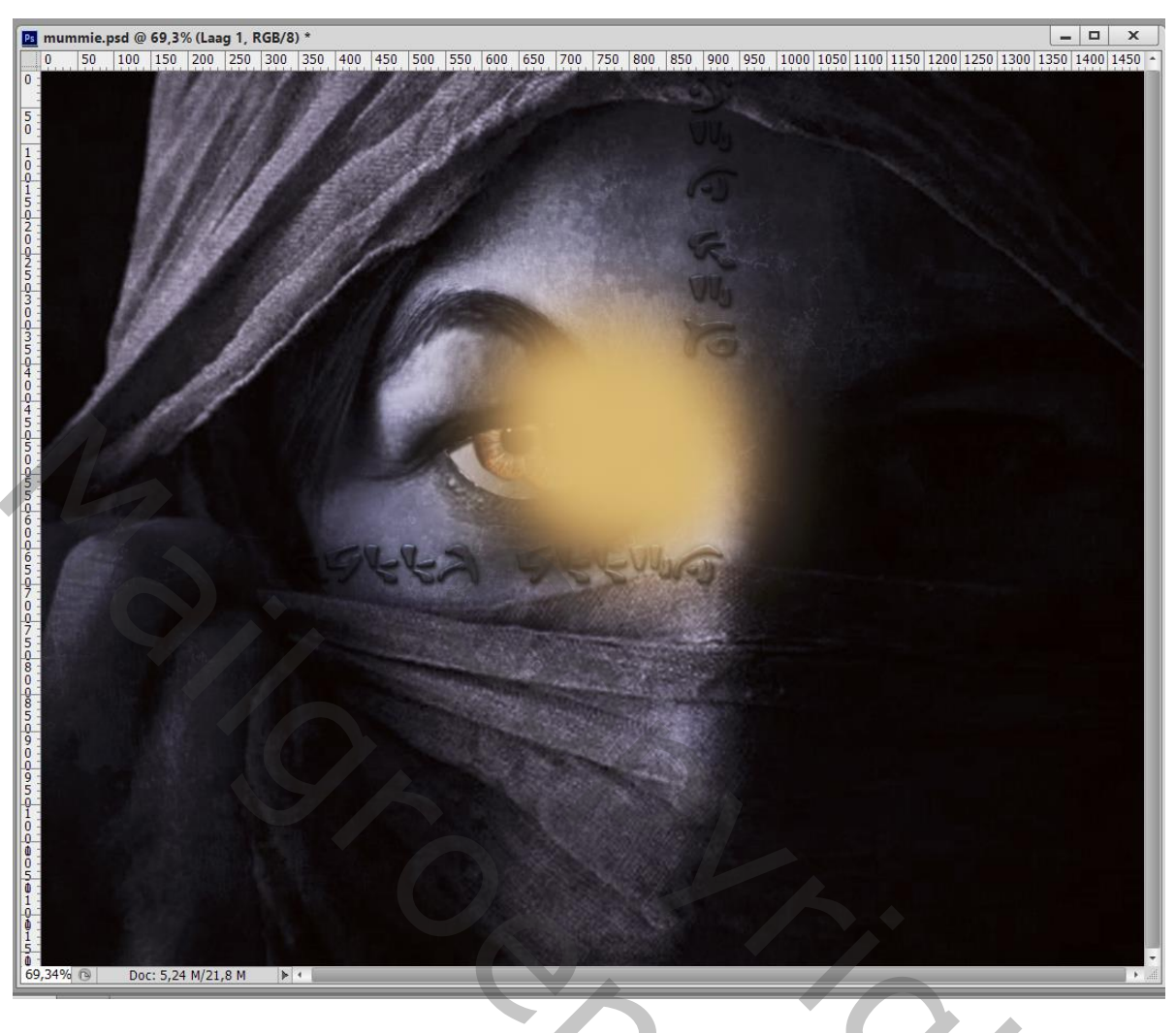

Nieuwe laag ; zacht wit penseel; boven oog schilderen. Laagmodus = Bedekken ; laagdekking = 60%

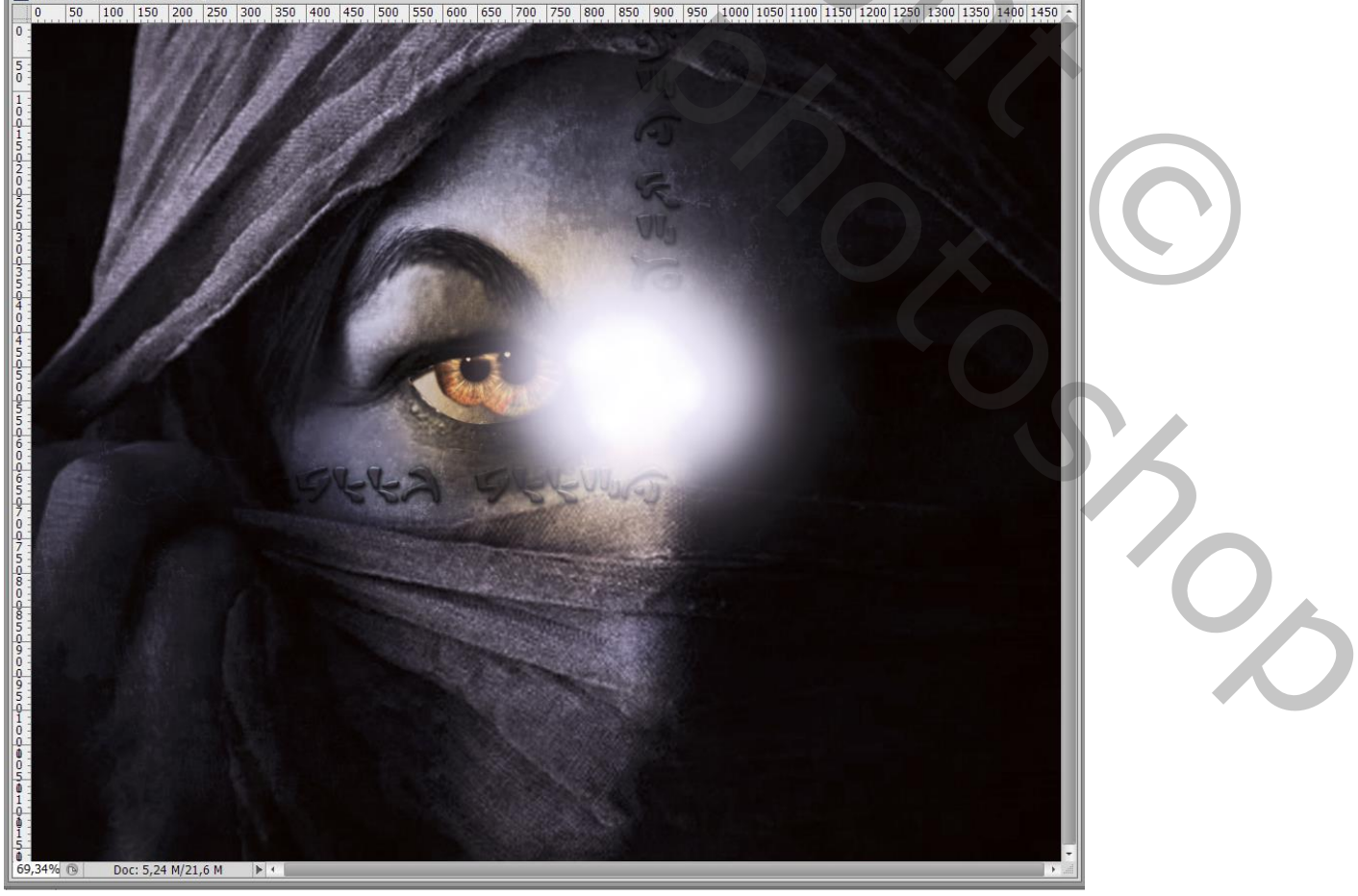

Mummie – blz. 12

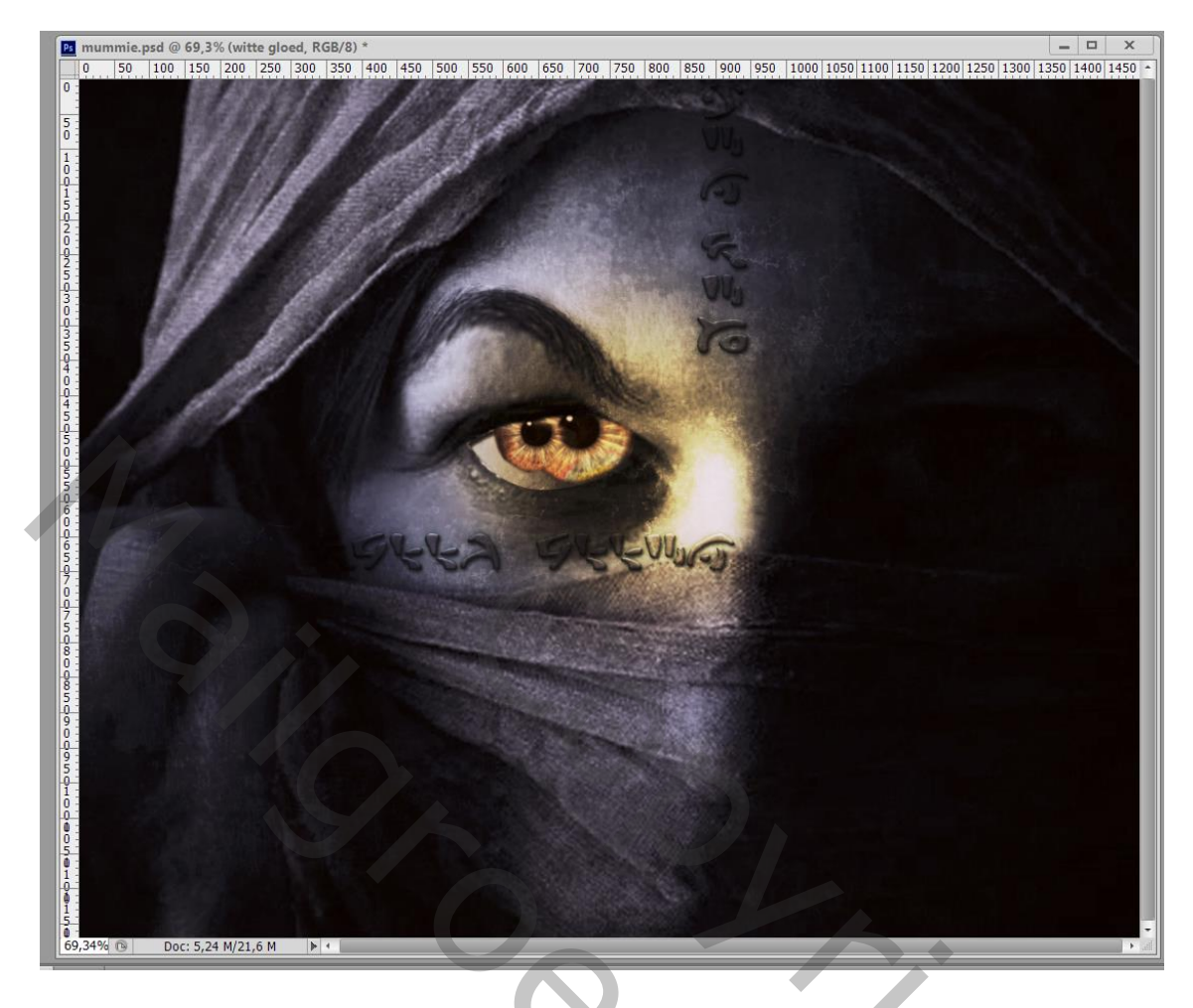

# Tekst "MUMMIE" toevoegen onderaan.

Ik heb de laagstijlen van vorige tekstlagen toegevoegd maar de kleurbedekking gewijzigd.

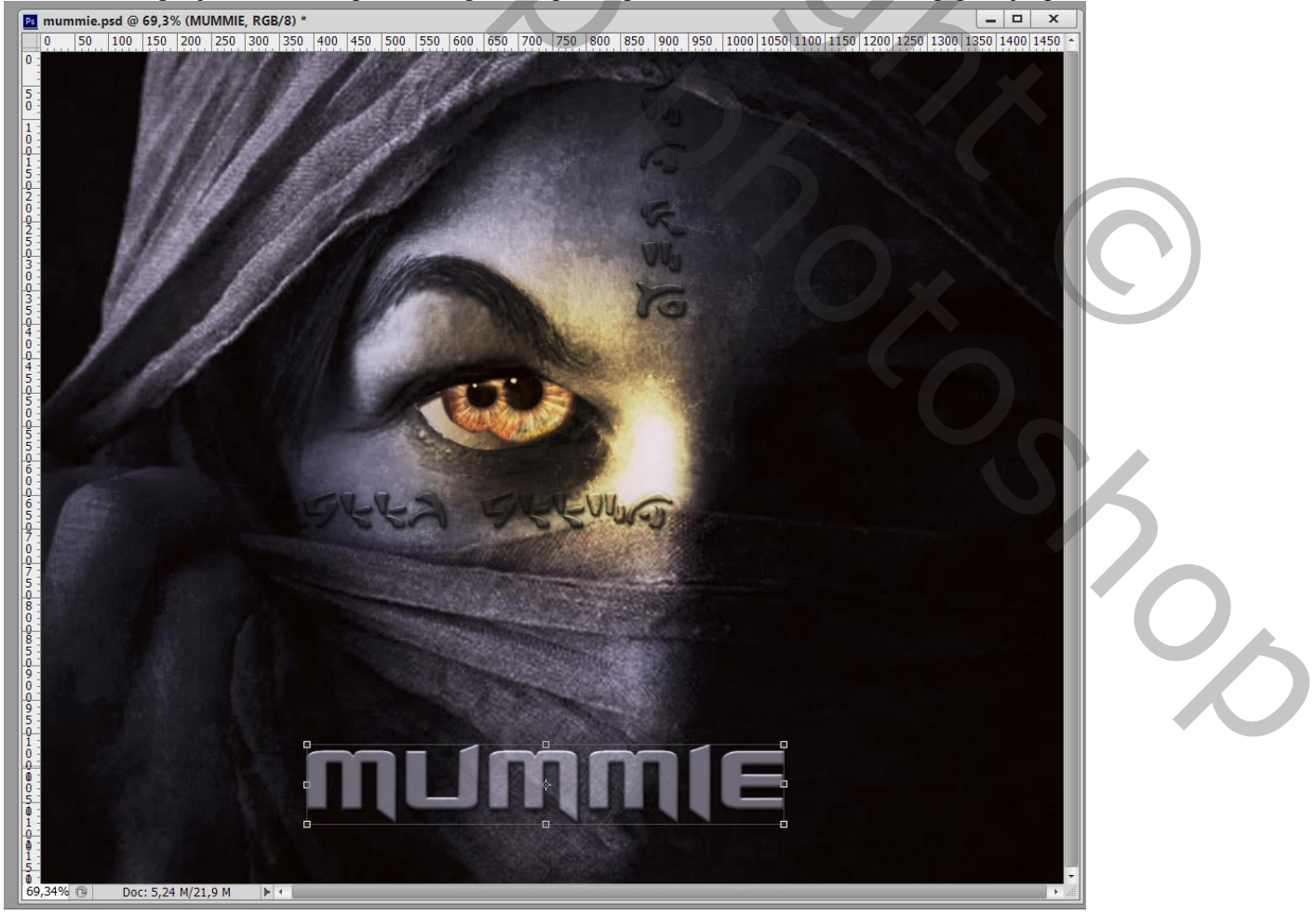

# Onder die tekst de lensflare; laagmodus = Bleken Boven die "flare" een Aanpassingslaag 'Verloop'; Uitknipmasker; modus = Kleurtoon De kleuren voor het verloop zijn: # 703112 (locatie 0%), # D99F00 (locatie 64%) en wit (locatie 100%).

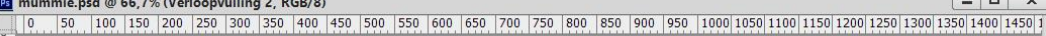

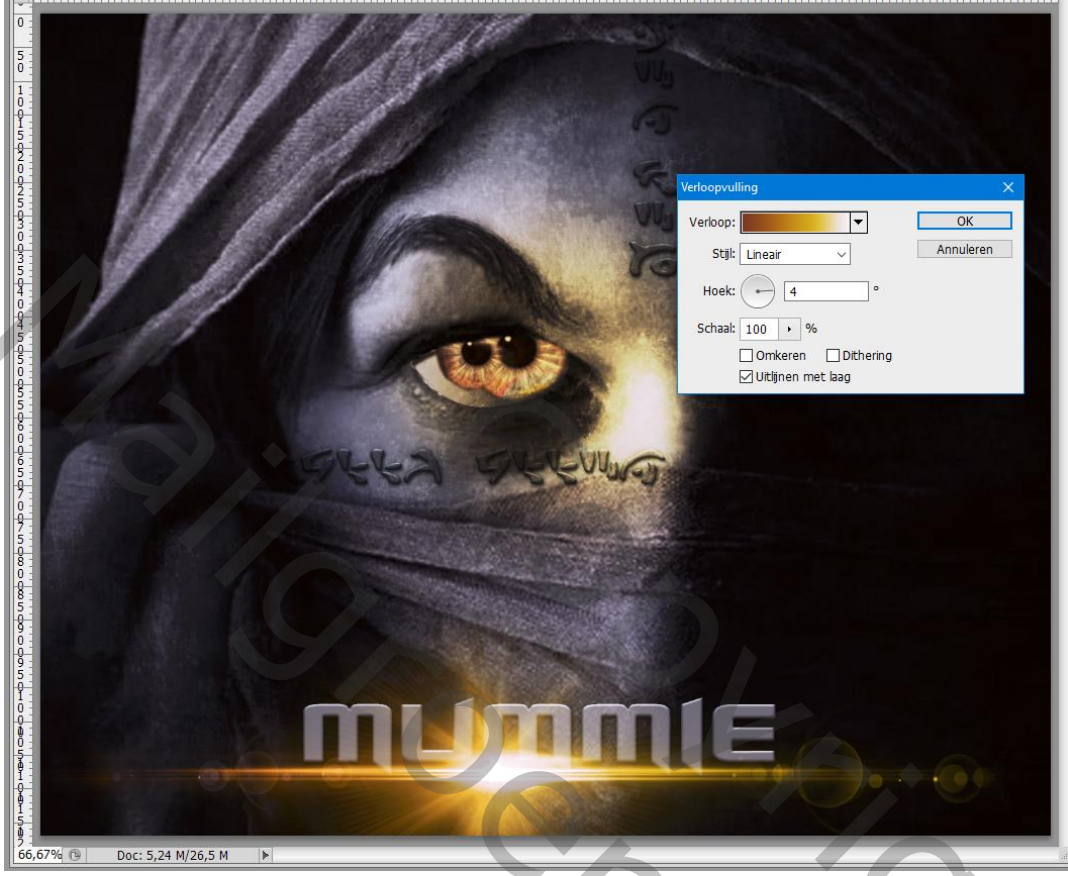

## Zandstofexplosie

Gebruik de "zand" afbeelding: laagmodus = Bleken; plaats onderaan; pas de grootte aan

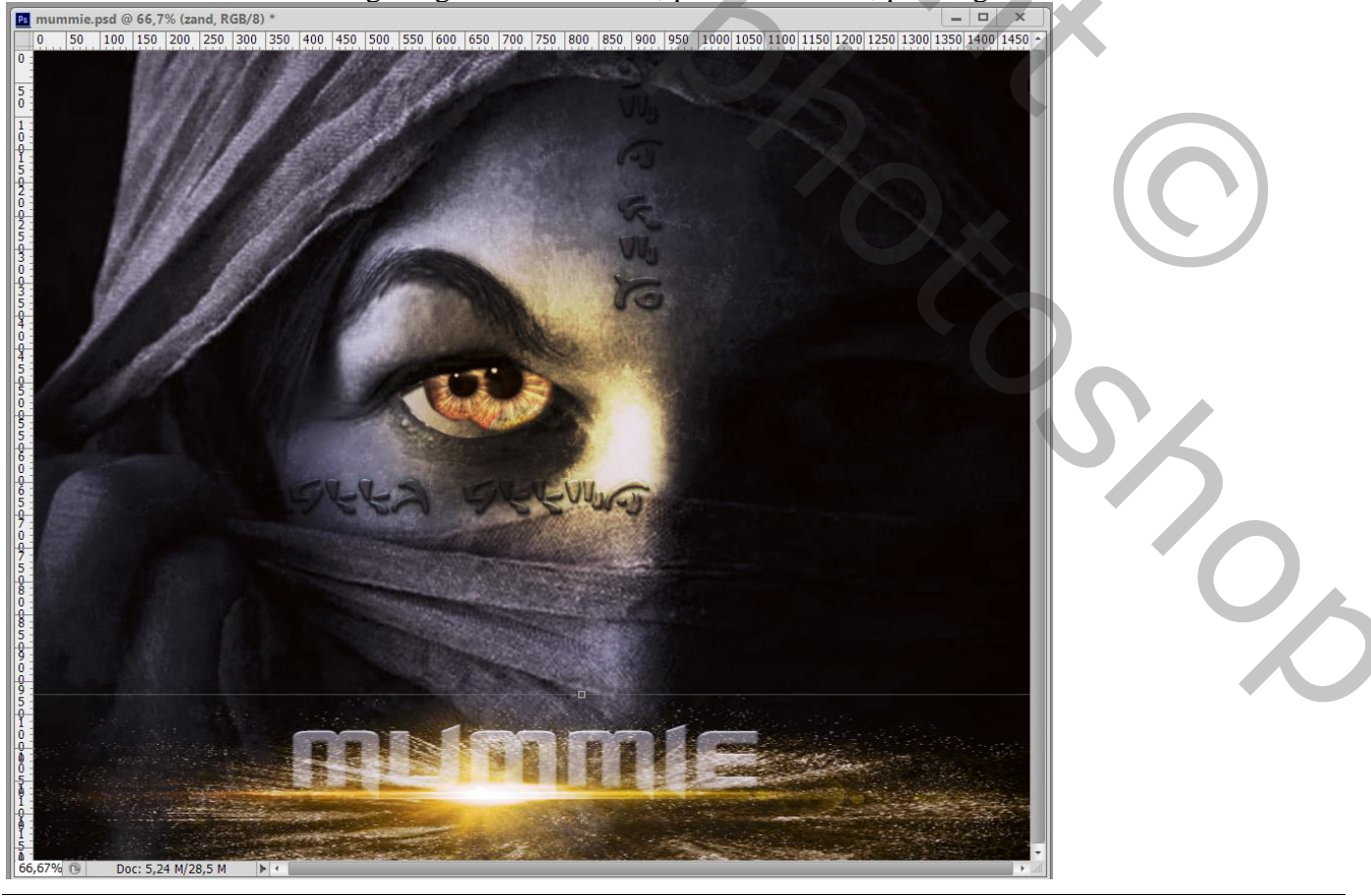

Mummie - blz. 14

De "rook" afbeelding toevoegen; ook onderaan plaatsen; grootte aanpassen; laagmodus = Bleken ; laagdekking = 50%

Boven die laag een Aanpassingslaag Niveaus' : 22 ; 0,56 ; 168 ; Uitknipmasker

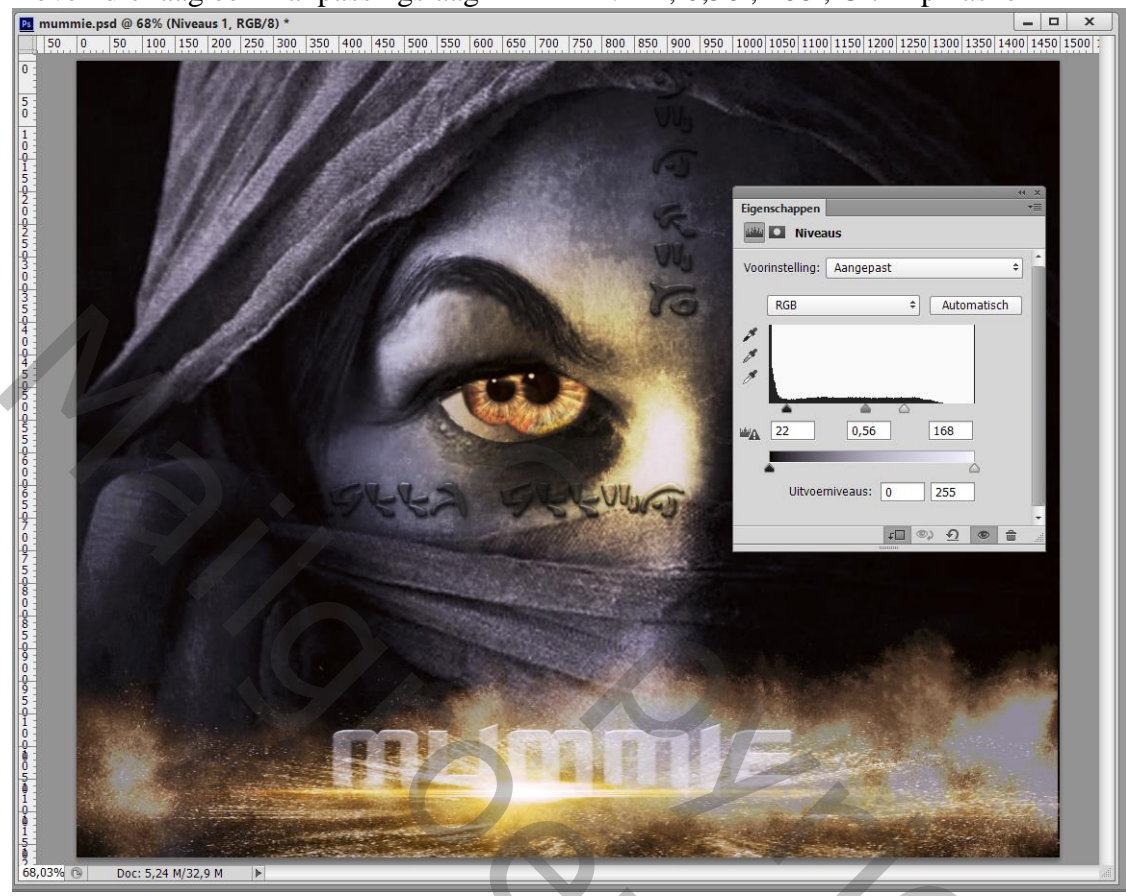

Als bovenste laag een Aanpassingslaag 'Helderheid/Contrast' : -106 ; 52 ; Geen Uitknipmasker Op het Laagmasker schilderen met zacht zwart penseel om bepaalde delen weer helder te maken, vooral boven de ogen en gezicht van het model

| mummie.psd @ 68% (Helderheid/contrast 3, Laagmasker/8) *       |                                                                                                    | - • × ·                    |  |
|----------------------------------------------------------------|----------------------------------------------------------------------------------------------------|----------------------------|--|
| 50 0 50 100 150 200 250 300 350 400 450 500 550 600 650 700 75 | 0 800 850 900 950 1000 1050 1100 1150 1200 1250 1                                                                                                    | 1300 1350 1400 1450 1500 1 |  |
|                                                                | 0 800 850 900 950 1000 1050 1100 1150 1200 1250 1<br>Figenschappen<br>Melderheid:<br>Contrast:<br>○ Verouderde functie gebruiken<br>() Verouderde functie gebruiken | 1300 1350 1400 1450 1500   |  |
| 68,03% 🔞 Doc: 5,24 M/32,9 M 🕨                                  |                                                                                                    | ille.                      |  |

Mummie - blz. 15

### Elektrisch Bliksemeffect

Om meer lichteffecten te hebben de afbeelding "bliksem" toevoegen ; laagmodus = Bleken. Grootte aanpassen; plaats onderaan het document; met laagmasker ongewenste delen verwijderen. Boven die laag een Aanpassingslaag Verloop; Uitknipmasker; modus = Kleur Gebruikte kleuren : # FFAE00 (locatie 0%) en # FD7C00 (locatie 100%)..

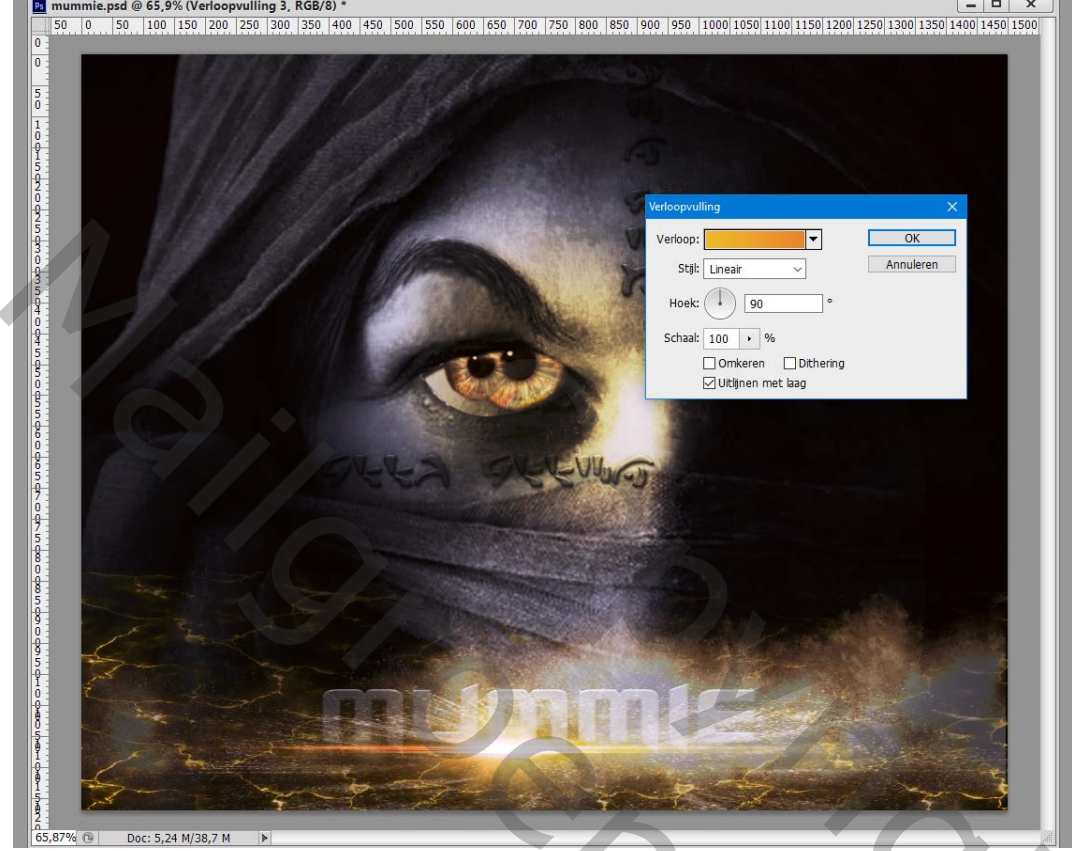

## Afbeelding Verscherpen

Bovenste samengevoegde laag maken met Ctrl + Alt + Shift + E ; laagmodus = Lineair Licht Filter  $\rightarrow$  Overige Hoogdoorlaat = 2 px

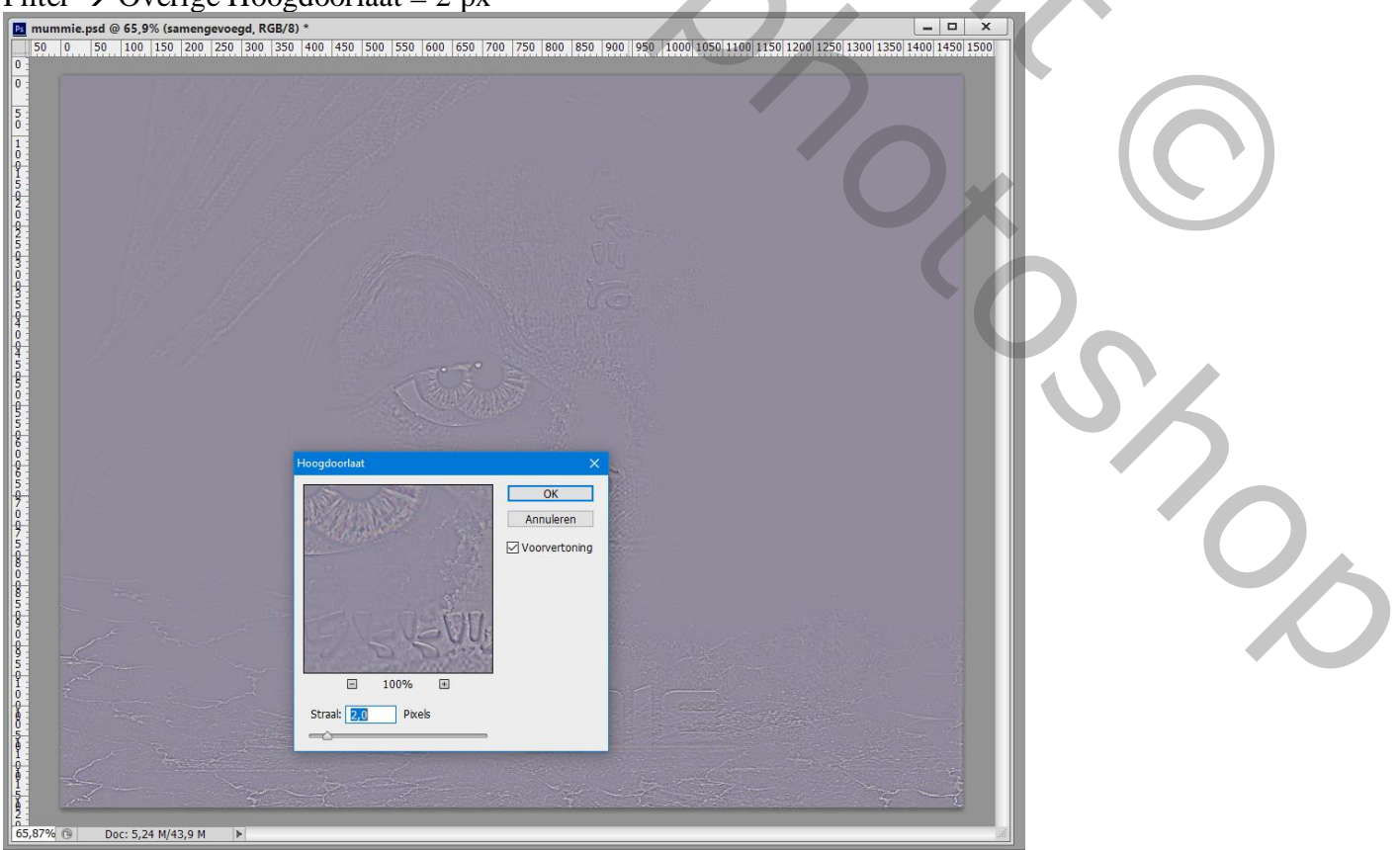

Mummie – blz. 16

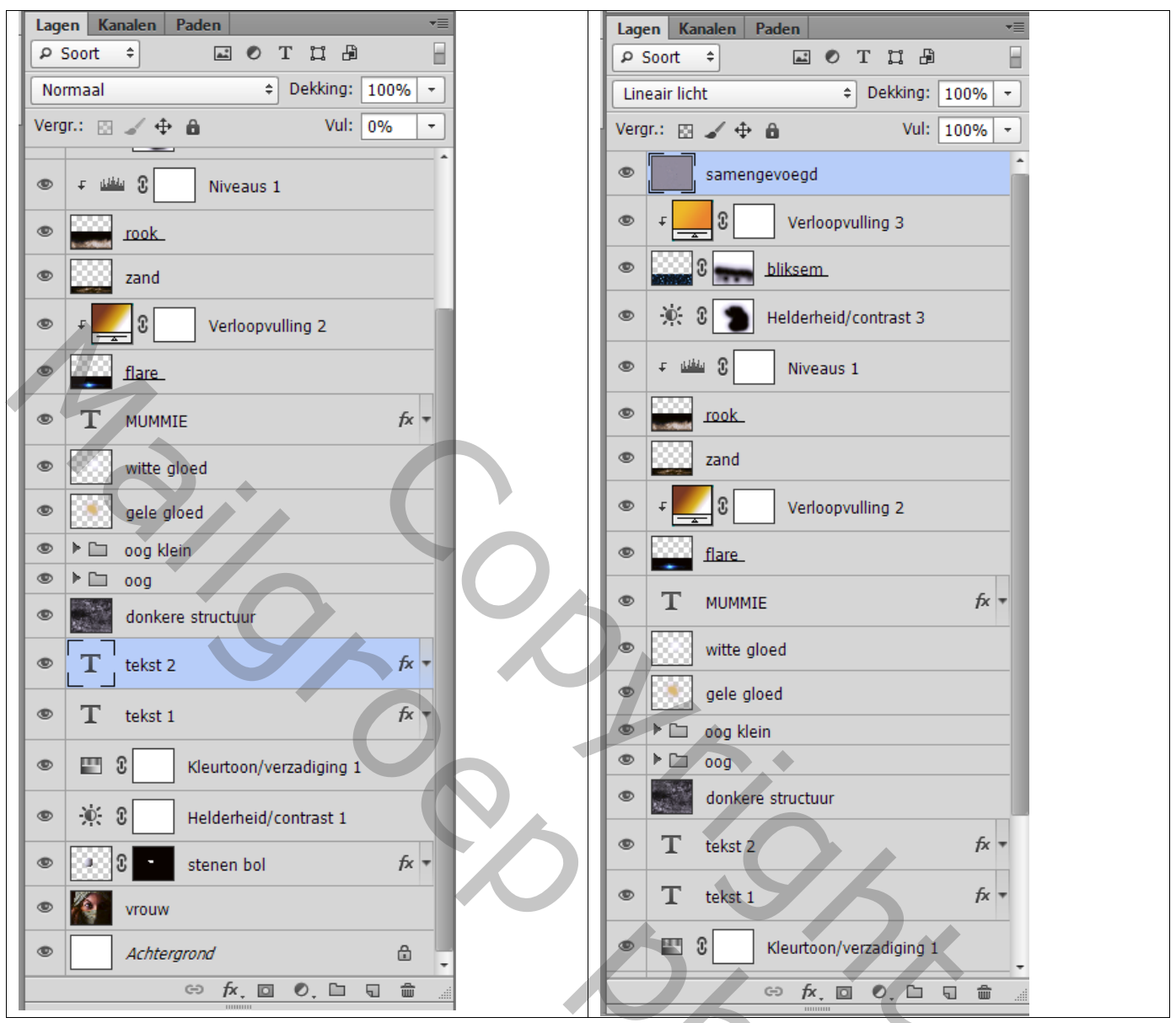

20c